图解:交换机配置全接触(2) PDF转换可能丢失图片或格式,建 议阅读原文

https://www.100test.com/kao\_ti2020/142/2021\_2022\_\_E5\_9B\_BE\_ E8\_A7\_A3\_\_E4\_BA\_A4\_c101\_142410.htm Catalyst 1900 Management Console Copyright (c) Cisco Systems, Inc. 1993 - 1999 All rights reserved. Standard Edition Software Ethernet address : 00 - E0 - 1E - 7E - B4 - 40 PCA Number : 73 - 2239 - 01 PCA Serial Number : SAD01200001 Model Number : WS - C1924 - A System Serial Number : FAA01200001 - -

- - User Interface Menu [M] Menus / / 主配置菜单 [I] IP Configuration / / IP地址等配置 [P] Console Password / / 控制密码配置 Enter Selection: / / 在此 输入要选择项的快捷字母,然后按回车键确认【注】"// "后面的内容为笔者对前面语句的解释,下同。 至此就正式 进入了交换机配置界面了,下面的工作就可以正式配置交换 机了。3、交换机的基本配置进入配置界面后,如果是第一 次配置,则首先要进行的就是IP地址配置,这主要是为后面 进行远程配置而准备。IP地址配置方法如下: 在前面所出现 的配置界面"Enter Selection:"后中输入"I"字母,然后单 击回车键,则出现如下配置信息: The IP Configuration Menu appears。 Catalyst 1900 - IP Configuration Ethernet Address: 00 - E0 - 1E - 7E - B4 - 40 - - - - - - - - - - - - - Settings - - - - - - []] IP address [S ] Subnet mask [G] Default gateway [B] Management Bridge Group [M] IP address of DNS server 1 [N] IP address of DNS